## STEPS FOR MAKING ADVISING & TESTING APPOINTMENTS

### **Steps for Making Advising Referral Appointment:**

- 1. Log into your Starfish account through MyTCC
  - a. From the dashboard page find My Connections
  - b. If you have an assigned advisor click Schedule with that specific advisor
  - c. If an advisor has not been assigned schedule an advising meeting with a general advisor at <a href="https://www.tulsacc.edu/student-resources/academic-advising/academic-advising-new-student-and-undeclared-major">https://www.tulsacc.edu/student-resources/academic-advising/academic-advising-new-student-and-undeclared-major</a>
    - i. Dial in at +1 (312) 626-6799 and type in the Meeting ID: 630 582 8412 #
  - d. Or email <u>academicadvising@tulsacc.edu</u>.

### Post Advising Referral for Course Placement Test Steps:

#### \*In order to make an appointment for testing you must have a referral from advising.

#### Steps to Making a testing Appointment

- 1. Go got the TCC testing website at <u>https://www.tulsacc.edu/student-resources/testing-services/course-placement-tests</u>
  - i. For in person testing
    - 1. Visit the testing page and select your testing campus.
  - ii. To Request Remote Proctoring
    - 1. Select Link <u>https://www.signupgenius.com/go/9040b4ca5af29aafc1-remote1</u>
      - a. Fill-out form
      - b. then one of the campuses will contact you to discuss your need and if approved, to arrange a time for you to test

#### **To Access Test Scores**

1.Visit https://accuplacer.collegeboard.org/students/scores/getting-scores

# STARFISH DASHBOARD

| Starfish                                                     |                                                                                                    |
|--------------------------------------------------------------|----------------------------------------------------------------------------------------------------|
|                                                              | 🖑 Request Help                                                                                                    |
| Ē Calendar                                                   | Notifications (0)                                                                                                    |
| Choose Date:<br>September 21, 2020                           | Nice work! You have no active notifications at this time.                                                                                                    |
| Su 20 21 22 23 24 25 26                                      |                                                                                                    |
| 7 am College S                                               |                                                                                                    |
| My Connections (7)                                           | m My Services (11)                                                                                                    |
| Bert Ahyo<br>Senior Academic Advisor                         | Academic Advising Academic Advising Monday – Thursday: 9:00 A.M. – 6:00 P.M. Friday: 10:00 A.M. – 5:00 P.M. Metro Campus, Room MC1014   Northeast Campus, NEC Student Union 105   Southeast Campus, Building 9, 1st Floor   West Campus, Room WC 1104                                                                                                    |
| SCHEDULE CALL                                                | CALL ····                                                                                                    |
| Dewayne Dickens<br>Director, Culturally Responsive Practices | Academic Success Coaching       © 9:00 am - 6 pm Monday- Thursday. Friday 10:00 am-5:00 pm       Image: State State |
|                                                              | CALL                                                                                                    |
| Mv Success Network                                           | k My Success Network                                                                                                    |

Request Help: used for students to request help.

**Calendar:** shows assignment due dates, appointments, and class schedule if the class has a specific start and end time.

Notifications: shows flags, kudos, or to-do items assigned.

**My Connections:** shows assigned connections including academic advisor, academic success coach and faculty members.

My Services: shows student services offices and other information.

## SET AN APPOINTMENT WITH ASSIGNED ADVISOR

|   | Bert Ahyo                                 | Î.       |
|---|-------------------------------------------|----------|
| 3 | Senior Academic Advisor                   |          |
|   | <b>M</b>                                  |          |
|   | e.                                        |          |
|   | DULE CALL                                 |          |
| Ó | Director, Culturally Responsive Practices |          |
|   |                                           |          |
|   |                                           |          |
|   |                                           | <b>•</b> |

In the **My Connections** box, scroll until you see your Academic Advisor. Click on the **schedule** button to make an appointment.

| What do you need help with?  |          |
|------------------------------|----------|
| Advising                     | ^        |
| O Academic Issues            |          |
| O Choose Classes/Enroll      |          |
| O Financial Aid Appeal (SAP) |          |
| O Graduation                 |          |
| O Non-Academic Issues        |          |
| ⊖ Other                      |          |
| O Pick a Major               |          |
| O Withdraw From a Class      |          |
| CANCEL                       | CONTINUE |

Choose what you need help with, and press continue.

| The appointment times you see do not overlap with your already scheduled appointments             |   |
|---------------------------------------------------------------------------------------------------|---|
|                                                                                                   |   |
| 09-21-2020 $\rightarrow$ 09-23-2020                                                               | l |
| Sorry, we couldn't find any available appointments. Please try again with a different date range. |   |

Choose the day and time that works for you. If no appointments appear, click on the **end date** and expand the date range.

| The ap | opointment times you see do not overla                | p with your already scheduled appointments. |
|--------|-------------------------------------------------------|---------------------------------------------|
|        | 09-26-2020 $\rightarrow$                              | 09-28-2020                                  |
| ow:    | All session types *                                   |                                             |
| Monda  | ay, September 28                                      | 6 available                                 |
| 0      | 10:30 am - 11:00 am<br>Multiple appointment locations | 30m                                         |
| 0      | 11:00 am - 11:30 am<br>Multiple appointment locations | 30m                                         |
| 0      | 11:30 am - 12:00 pm<br>Multiple appointment locations | 30m                                         |
| 0      | 2:30 pm - 3:00 pm<br>Multiple appointment locations   | 30m                                         |

**Select** the date and time that works for you.

| oes this look correct?       |   |  |     |
|------------------------------|---|--|-----|
| ate and Time                 |   |  | - 1 |
| londay, September 28         |   |  |     |
| 0:30 am – 11:00 am           |   |  |     |
|                              |   |  |     |
| ocation •                    |   |  |     |
| Virtual Advising             | - |  |     |
| Virtual Advising             |   |  |     |
| Phone Advising               |   |  |     |
| hanna Classon/Enroll, channe |   |  |     |
| hoose Classes/Enroll Change  |   |  |     |

Choose the **location** of the appointment.

| Course                                                              |      |
|---------------------------------------------------------------------|------|
| Add a course                                                        |      |
| If you want, tell us a little bit about what's going on so we can h | nelp |
|                                                                     |      |
| I need help figuring out what classes to take next.                 |      |
| I need help figuring out what classes to take next.                 |      |
| I need help figuring out what classes to take next.                 | •    |

In the section titled, "**If you want, tell us a little bit about what's going on so we can help**", you can enter details about what you want to talk to the advisor about. Include your current **phone number** if you selected a phone appointment. Click on the **Confirm** button to submit your appointment request.

| Thursday,                                                                                                | September 24                                                                                                    |   |
|----------------------------------------------------------------------------------------------------|----------------------------------------------------------------------------------------------------|---|
| 11:00 am                                                                                                 | – 11:30 am                                                                                                    | I |
| Locatior                                                                                                 | 1                                                                                                    | I |
| Phone Ad                                                                                                 | vising                                                                                                    |   |
| Please hav                                                                                               | e computer logged in to MyTCC. Put in your phone number so I can call you.                                                                                                    | I |
| Meeting                                                                                                  | Instructions                                                                                                    | I |
| Please ch<br>degree pla<br>office on o<br>we can we<br>appointme<br>and staff s<br>Though o<br>you and h | oose a virtual Zoom or phone appointment. We will be able to discuss your<br>an, enrollment and any questions you have, just like we were meeting in my<br>ampus. For either type of appointment, you should have internet access so<br>ork through your enrollment together. Please do not try to conduct your<br>ent while driving. We are working remotely in an effort to keep all students<br>afe and in keeping with CDC and Tulsa Health Department guidelines.<br>Ir ways of communicating are temporarily shifted, my commitment to serving<br>elping you succeed remains the same Marilyn |   |
| Student                                                                                                  | Note                                                                                                    | I |
| test- plea                                                                                               | e ignore                                                                                                    | I |
| Reason                                                                                                   | for Visit                                                                                                    | I |
| Choose C                                                                                                 | lasses/Enroll                                                                                                    | I |
| Make a ch                                                                                                | ange to this appointment                                                                                                    | I |
| Return to                                                                                                | the main Services page                                                                                                    | I |
| View all u                                                                                               | noming annointments                                                                                                    |   |

Once you have submitted the appointment request, you will see the confirmation screen. Verify that the date and time works for you. If you find a mistake, **you can make a change to the appointment** by clicking the link. Check your **TCC email** often for appointment reminders and other important information related to your appointments and coursework.